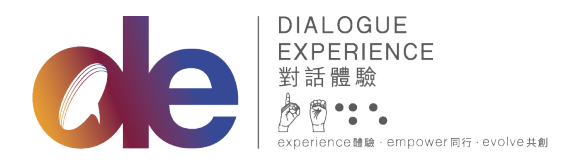

黑暗中對話(香港)基金會有限公司 Dialogue In The Dark (HK) Foundation Limited 九龍長沙灣長義街9號 D2 Place 一期7樓B室 Unit B, 7/F, D2 Place ONE 9 Cheung Yee Street, Cheung Sha Wan, Kowloon t +852 2310 0833 f +852 2310 0490 www.dialogue-experience.hk

## PayMe 捐款流程

## 以<u>电脑</u>填写网上捐款表格:

1) 填妥网上捐款表格后,请按捐款。

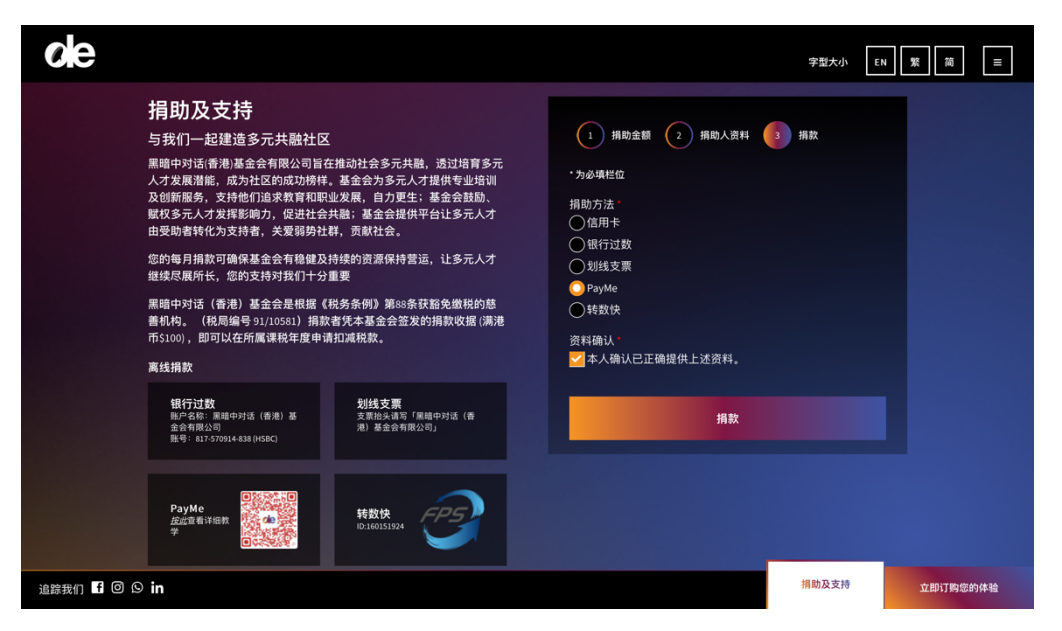

2) 如成功递交表格,确认页面会提供一个二维码,请使用手提电话扫描二维码。

| de                                                         | 字型大小  | EN 繁 简 | =  |
|------------------------------------------------------------|-------|--------|----|
| 感谢您的支持!                                                    |       |        |    |
| 你的网上捐款手续已成功办妥。<br>请将你的捐款过数至以下Payme户口:                      |       |        |    |
|                                                            |       |        |    |
| 如欲素取收据,请阁下电邮以下资料,至本基金会:donation@dialogue-experience.org.hk |       |        |    |
| - 捐款证明<br>- 收禮上的姓名<br>- 联络电话<br>                           |       |        |    |
| ·(副單位物面) 前進代副部位244<br>- (电部收缩) 请提供电部地址 (如与本电部地址不同)         |       |        |    |
| *捐款港币5100或以上,将获发捐款收据作申请扣税之用。                               |       |        |    |
| 回到主页                                                       |       |        |    |
| 追踪我们 ╉ @ ᠑ in                                              | 捐助及支持 | 立即订购您的 | 体验 |

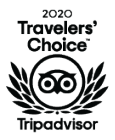

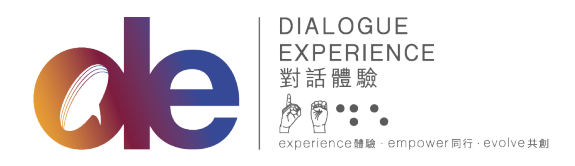

黑暗中對話(香港)基金會有限公司 Dialogue In The Dark (HK) Foundation Limited 九龍長沙灣長義街9號 D2 Place 一期7樓B室 Unit B, 7/F, D2 Place ONE 9 Cheung Yee Street, Cheung Sha Wan, Kowloon t +852 2310 0833 f +852 2310 0490 www.dialogue-experience.hk

3) 扫描二维码后便会进入 PayMe 的付款页面,请输入捐助金额,然后按下一步。

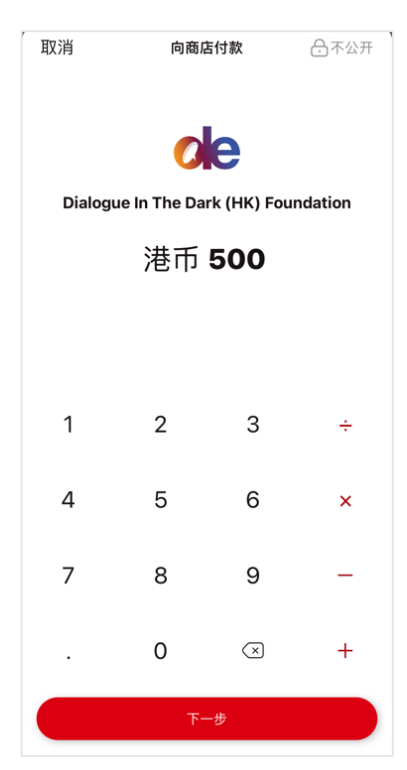

 4) 请于讯息栏填上「姓名-电话号码」,如捐助包含特定产品,请加上产品名称。例如:陈 大文-23100833(未来门票)。然后按「向商店付款」,完成验证后即捐款成功。

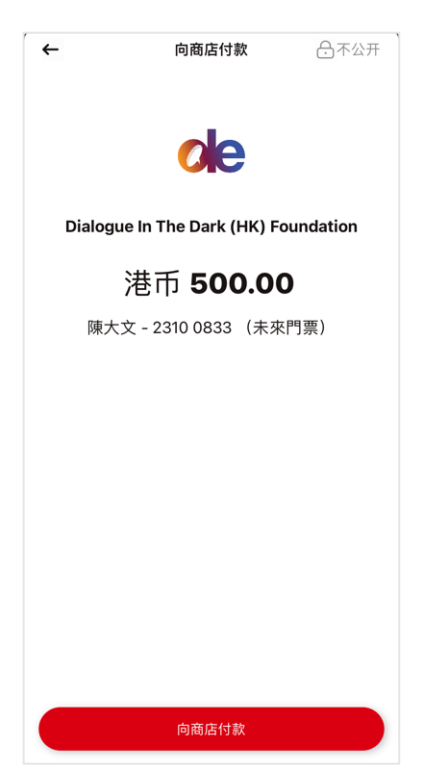

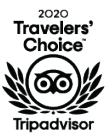

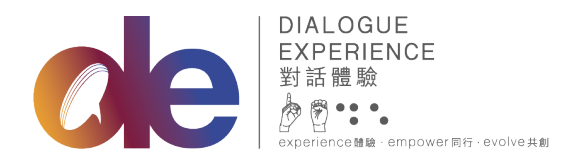

黑暗中對話 ( 香港 ) 基金會有限公司 Dialogue In The Dark (HK) Foundation Limited 九龍長沙灣長義街9號 D2 Place一期7樓B室 Unit B, 7/F, D2 Place ONE 9 Cheung Yee Street, Cheung Sha Wan, Kowloon t +852 2310 0833 f +852 2310 0490

www.dialogue-experience.hk

5) 请撷取完成付款的屏幕截图作为捐款凭证。

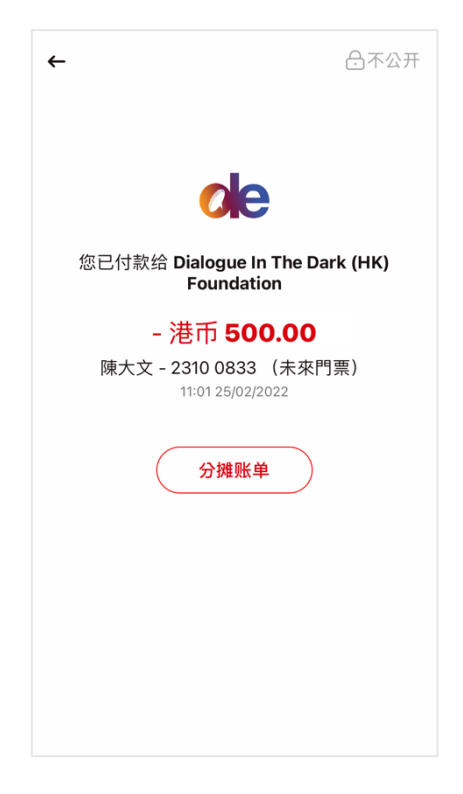

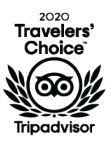

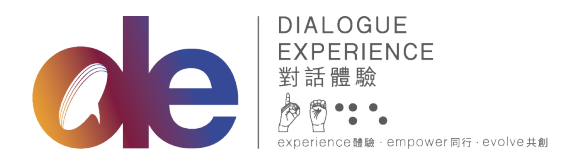

黑暗中對話(香港)基金會有限公司 Dialogue In The Dark (HK) Foundation Limited 九龍長沙灣長義街9號 D2 Place 一期7樓B室 Unit B, 7/F, D2 Place ONE 9 Cheung Yee Street, Cheung Sha Wan, Kowloon t +852 2310 0833 f +852 2310 0490

www.dialogue-experience.hk

以<u>流动装置</u>填写网上捐款表格:

1) 填妥网上捐款表格后,请按捐款。

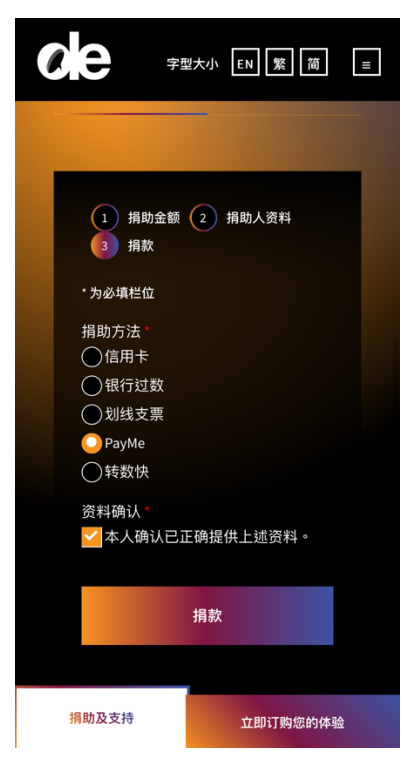

 如成功递交表格,确认页面会提供一个二维码。请前往 <u>https://qr.payme.hsbc.com.hk/2/16cRCW1NLtdz5a9kANG7SA</u>或撷取二维码的屏幕截图。

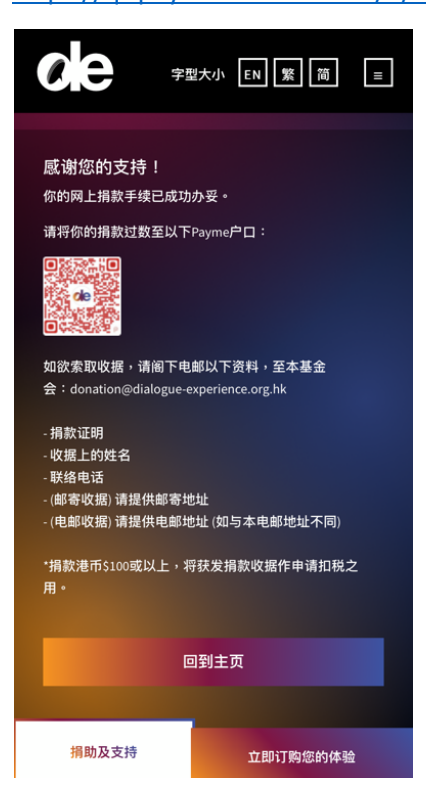

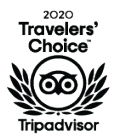

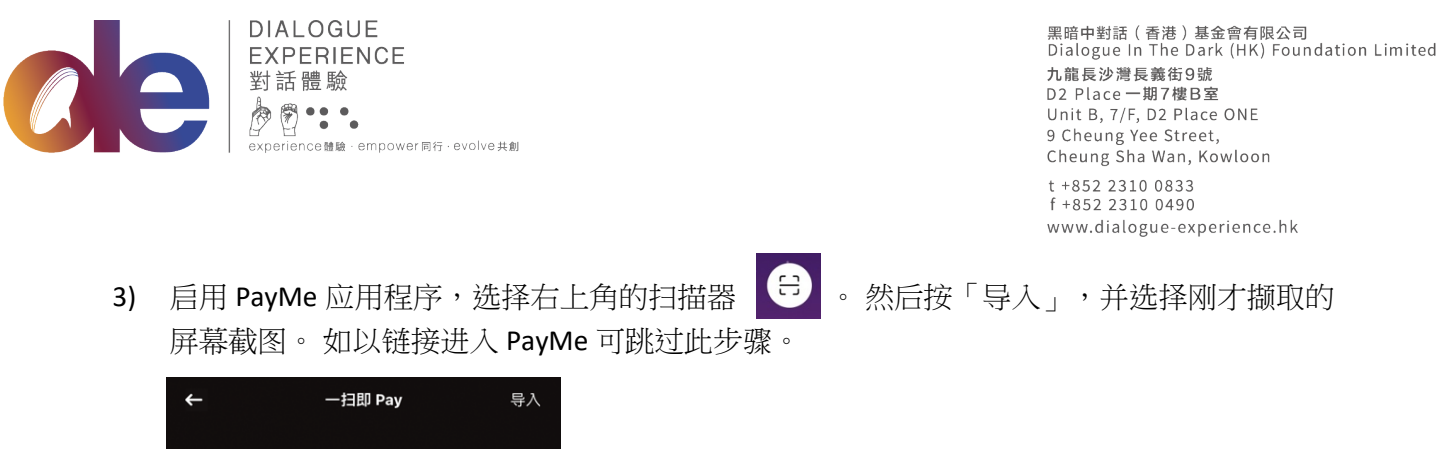

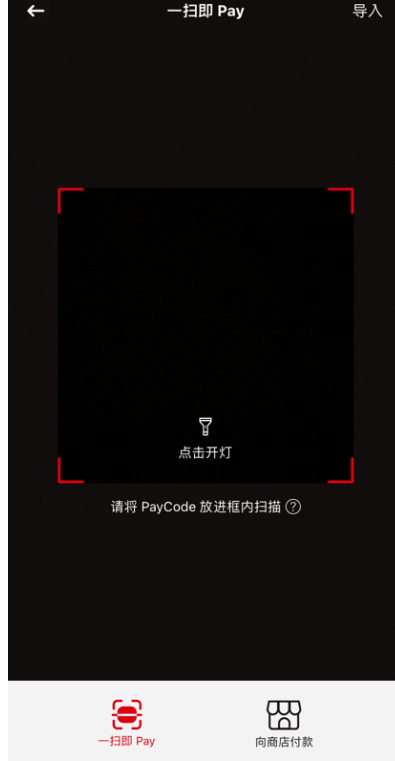

4) 进入 PayMe 的付款页面,请输入捐助金额,然后按下一步。

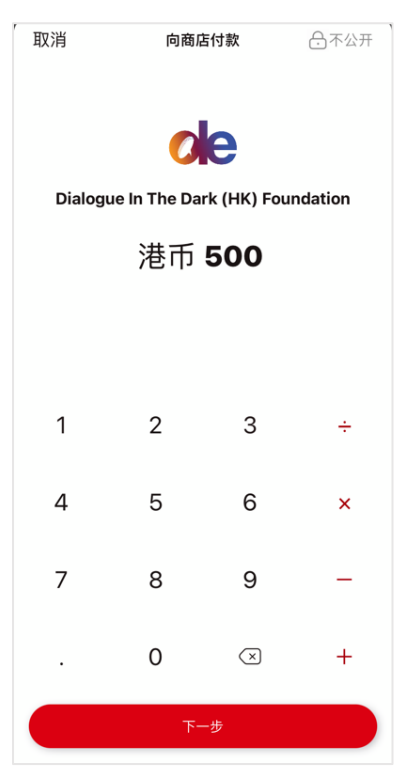

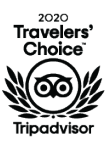

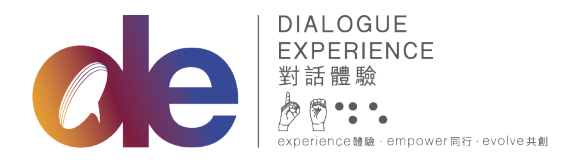

黑暗中對話(香港)基金會有限公司 Dialogue In The Dark (HK) Foundation Limited 九龍長沙灣長義街9號 D2 Place 一期7樓B室 Unit B, 7/F, D2 Place ONE 9 Cheung Yee Street, Cheung Sha Wan, Kowloon t +852 2310 0833 f +852 2310 0490 www.dialogue-experience.hk

5) 请于讯息栏填上「姓名-电话号码」,如捐助包含特定产品,请加上产品名称。例如:陈 大文-23100833(未来门票)。然后按「向商店付款」,完成验证后即捐款成功。

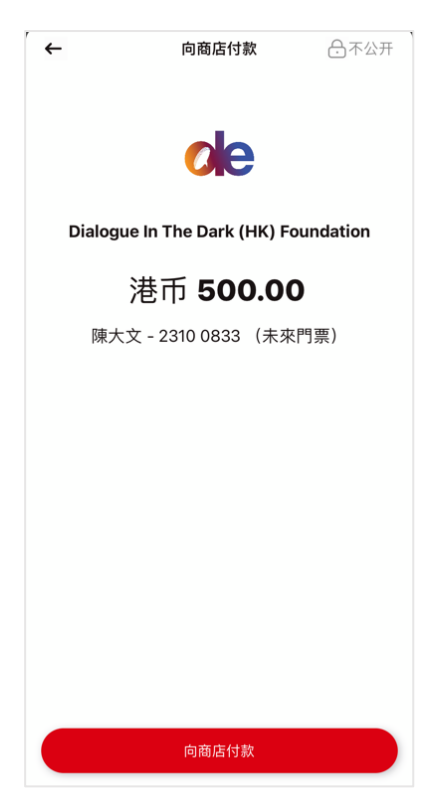

6) 请撷取完成付款的屏幕截图作为捐款凭证。

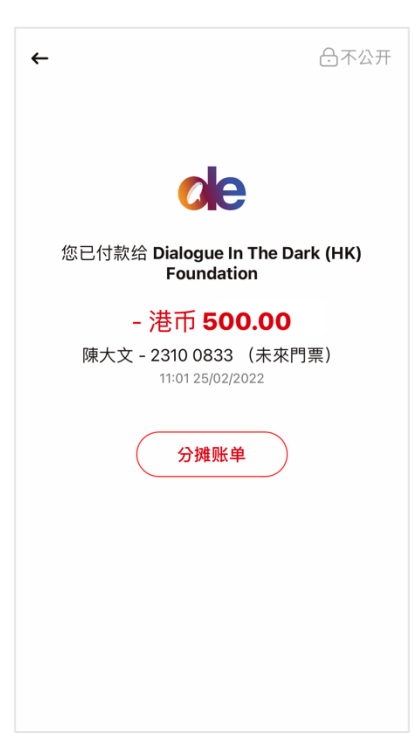

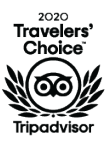